# Discord herunterladen und installieren

#### 1. Discord herunterladen (Windows)

- 1. Gehe auf <u>www.discordapp.com</u>.
- 2. Klicke auf "Für Windows herunterladen". Für Mac, iOS und Linux weichen Schritt 2 und 3 ab.

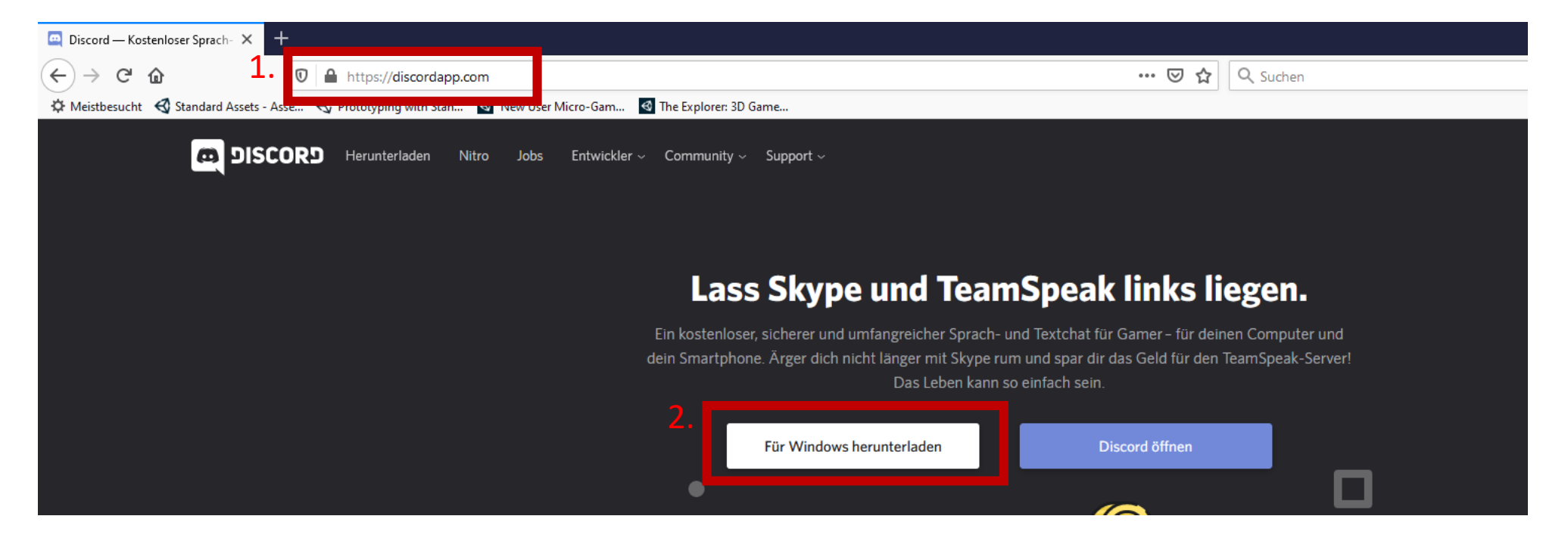

3. Je nach Browser erscheint die Mitteilung, eine *"DiscordSetup.exe"* herunterzuladen. Diese mit *"Datei speichern"* (oder ähnlich) bestätigen.

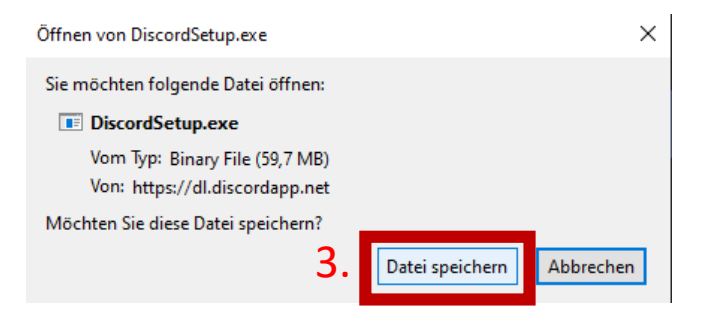

#### 1. Discord herunterladen (Mac, iOS und Linux)

- 1. Gehe auf <u>www.discordapp.com</u>.
- 2. Klicke auf "Herunterladen".

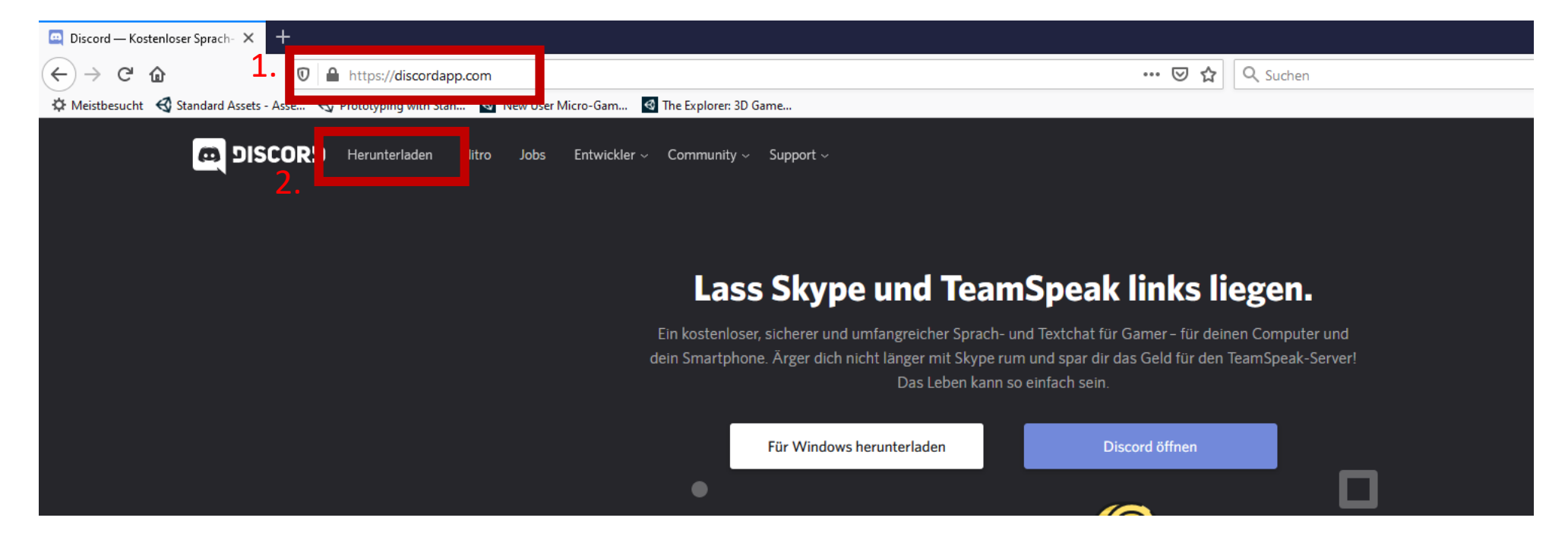

3. Wähle dein Betriebssystem aus. Für Mac existiert derzeit nur eine Testversion.

| Download für Mac | Download für Android | Download für iOS | Download für Linux            |
|------------------|----------------------|------------------|-------------------------------|
|                  |                      |                  | deb version (PTB) →<br>tar.gz |

#### 4. Die heruntergeladene Datei durch Klicken ausführen.

| -                                                                       |                                  |                        |
|-------------------------------------------------------------------------|----------------------------------|------------------------|
| 🛛 🖨 https://discordapp.com                                              | 🗵 🗘 🔍 Suchen                     | 🚽 III\ 🐵 🗉 🚳           |
| se 🚭 Prototyping with Stan 🚳 New User Micro-Gam 🚳 The Explorer: 3D Game | 4. DiscordSetun(2).exe           |                        |
| DRD Herunterladen Nitro Jobs Entwickler - Community - Support -         | Datei öffnen                     | an)   X <sub>A</sub> ∽ |
|                                                                         | Alle Do <u>w</u> nloads anzeigen |                        |
|                                                                         |                                  |                        |

Dieser Schritt kann unter Umständen bei manchen Nutzern unterschiedlich aussehen. Das hängt vom verwendeten Browser ab (Mozilla Firefox, Chrome, Edge, etc.). In jedem Fall sollte nach Schritt 4 jedoch eine *"DiscordSetup.exe"* heruntergeladen sein und in deinem Sichtfeld erscheinen. Falls nicht, prüfe bitte dein Download-Verzeichnis.

5. Die Installation sollte automatisch geschehen und man gelangt zu folgender Anzeige. Bitte unten auf *"Registrieren"* klicken. Eine Desktop-Verknüpfung wird ebenfalls automatisch erstellt.

| Willkommen zurück!                     |  |
|----------------------------------------|--|
| Wir freuen uns so, dich wiederzusehen! |  |
| E-MAIL                                 |  |
|                                        |  |
| PASSWORT                               |  |
|                                        |  |
| Passwort vergessen?                    |  |
| Anmelden                               |  |
| Brauchst du einen Accoent Registrieren |  |

#### 2. Registrieren und Einrichten

1. E-Mail-Adresse, Nutzername und ein starkes Passwort eingeben. Abschließend die Nutzungsbedingungen bestätigen und mit "Weiter" fortfahren.

| Account erstellen                                                                                 |  |
|---------------------------------------------------------------------------------------------------|--|
| E-MAIL                                                                                            |  |
| beispiel@gmail.com                                                                                |  |
| BENUTZERNAME                                                                                      |  |
| Schachmaster3000                                                                                  |  |
| PASSWORT                                                                                          |  |
| •••••                                                                                             |  |
| Ich habe die Nutzungsbedingungen und die Datenschutzerklärung von Discord gelesen und akzeptiert. |  |
| Weiter                                                                                            |  |
| Hast du bereits einen Account?                                                                    |  |

2. Fertig! Wie du nun unserem Vereinsserver beitrittst, folgt in der nächsten Anleitung.

# Discord einrichten und dem Vereinsserver beitreten

Im Startmenü (Home) müsstest du ein Einstellungs-Rädchen für die Benutzereinstellungen neben deinem Benutzernamen finden. Öffne die Benutzereinstellungen!

Klicke dort unter *"App-Einstellungen"* auf den Reiter *"Sprache & Video"*! Gib dort dein Eingabe- und Ausgabegerät an. <u>Wichtig:</u> Dafür sind ein Mikrofon und Kopfhörer erforderlich!

#### (oder ein Headset)

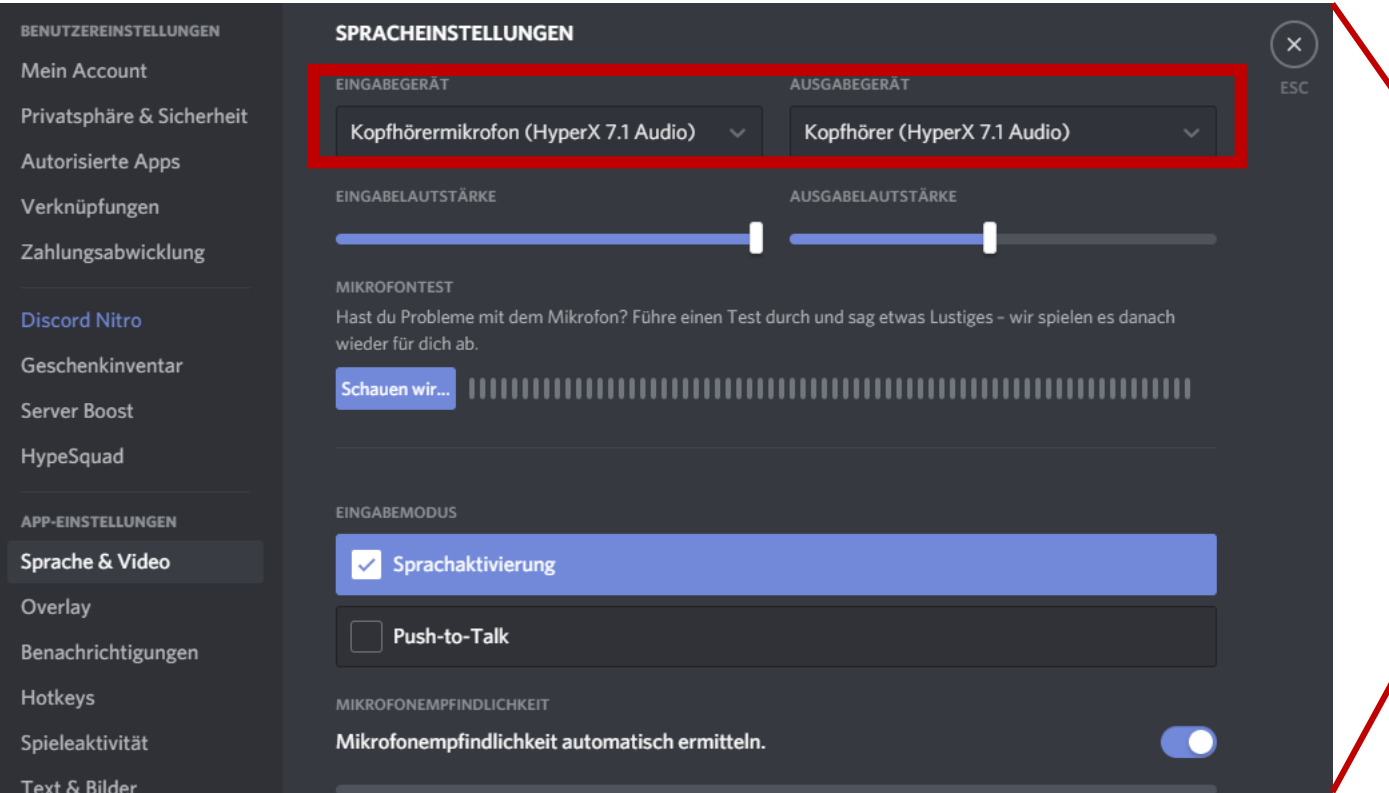

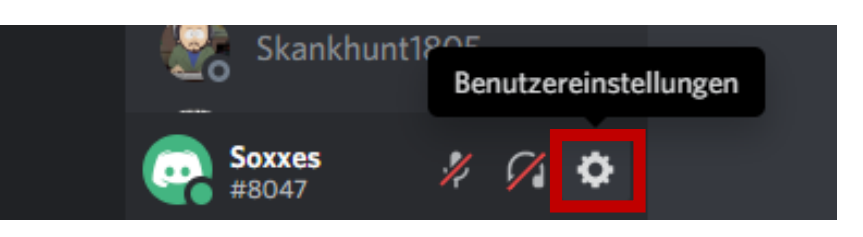

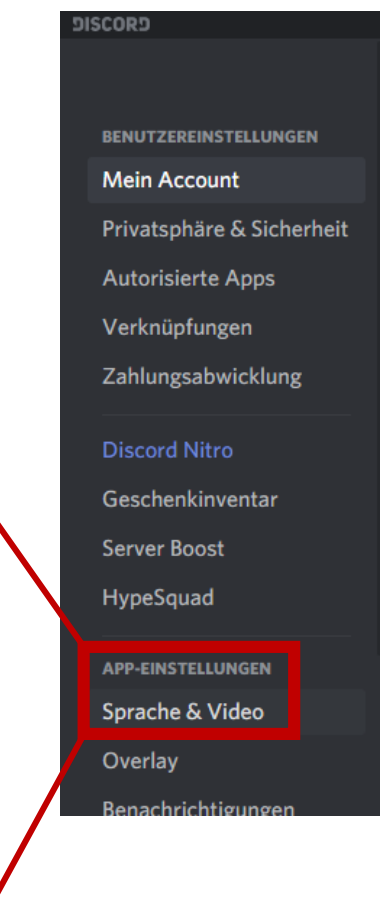

Für die Spracheinstellungen gibt es keine festen Vorgaben. Stelle alles so ein, wie du es magst. Teste anschließend deine Einstellungen, indem du auf *"Schauen wir …"* klickst.

Schließe die Einstellungen abschließend indem du auf *"ESC"* klickst.

Zurück auf dem Startbildschirm, klicke auf das Plus-Symbol, um einen neuen Server hinzuzufügen.

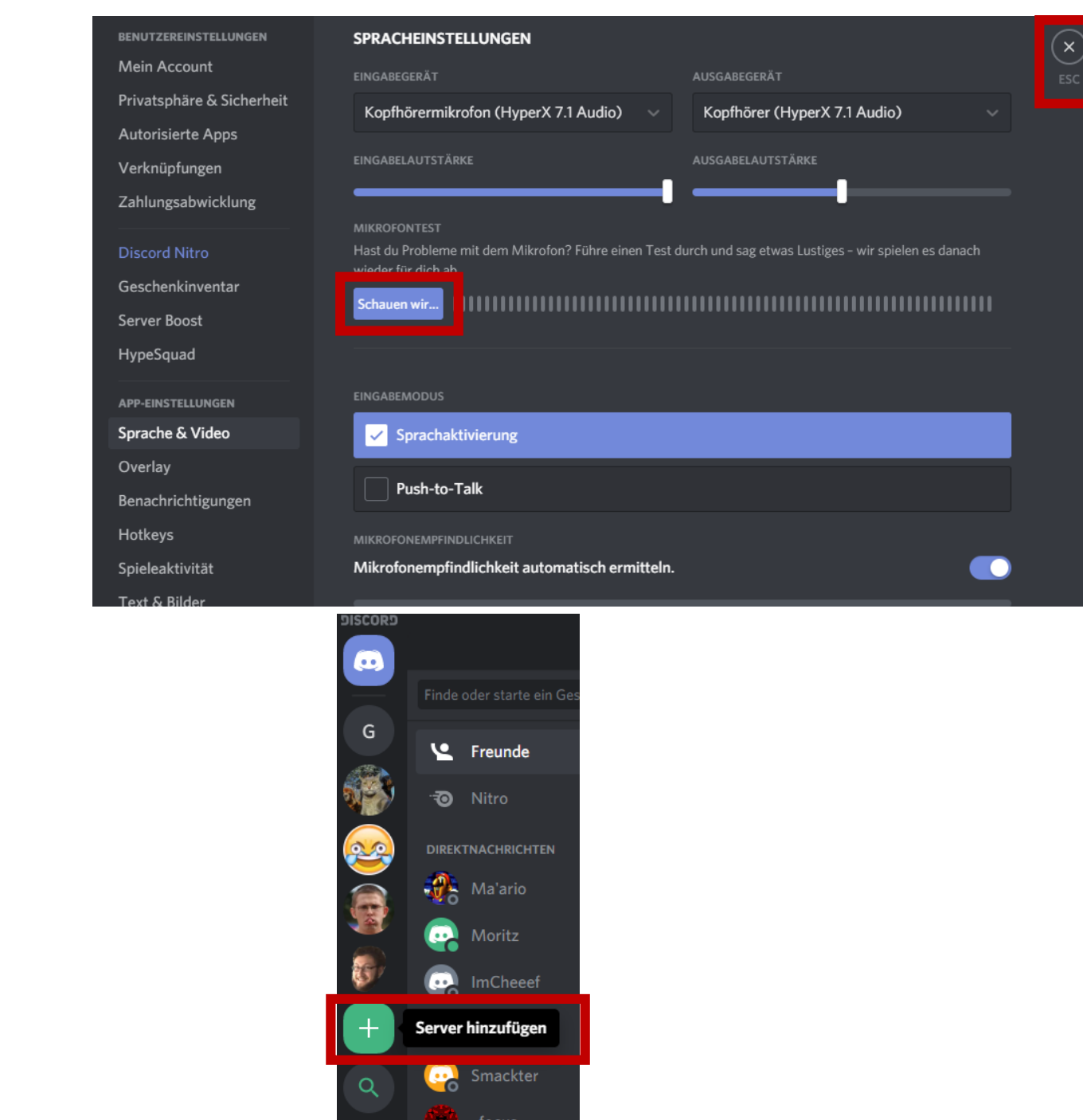

Klicke dann auf *"Server beitreten"* und kopiere den folgenden Einladungslink in das Eingabefeld:

#### https://discord.gg/YPm4r5b

Dieser Link ist auf 10 Mitglieder begrenzt. Sollte für dich ein Beitritt über diesen Link nicht möglich sein, melde dich bitte bei mir oder Manfred Lube.

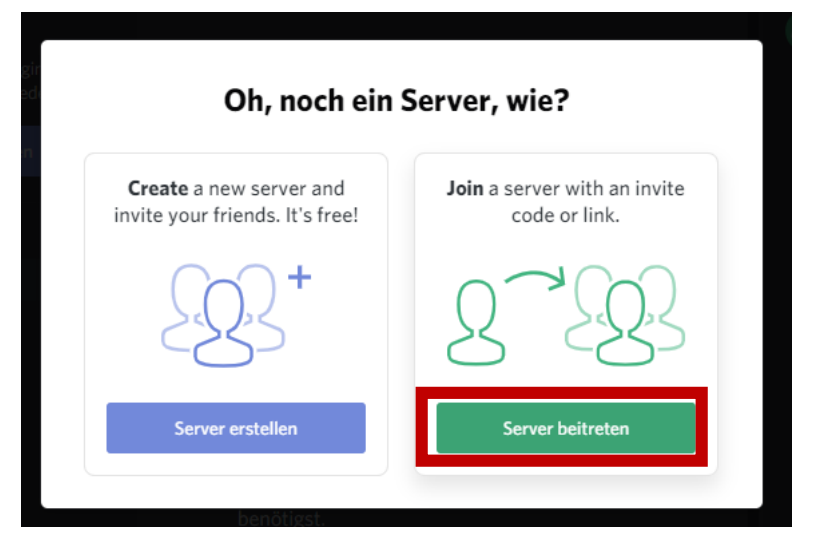

#### TRITT EINEM SERVER BEI

Gib unten eine Einladung ein, um einem existierenden Server beizutreten. Die Einladung sieht ungefähr so aus:

> hTKzmak https://discord.gg/hTKzmak https://discord.gg/discord-developers

https://discord.gg/YPm4r5b

Einladung eingeben

Suchst du mehr Server, denen du beitreten kannst? Twitch- oder YouTube-Accounts verbinden

← ZURÜCK

Beitreten

Am Ende einfach mit *"Beitreten"* fortfahren und … geschafft! Herzlich willkommen auf unserem Server!

# Weitere Hinweise

## • Kein Mikrofon oder Kopfhörer?

Du kannst dir auch die Discord-App aus dem Playstore oder Appstore auf dein Smartphone herunterladen. Bei Fragen: melde dich gerne!

### • Weitere Fragen?

Schreib mir auf WhatsApp oder eine E-Mail an: <u>benesch.marc@t-online.de</u>

## • Empfehlung

Aktiviere die *"Zwei-Faktor-Authentifizierung"* in den Benutzereinstellungen für maximale Sicherheit.